**Important**: Before you attempt the sample questions and practice exam, do read up on the Examplify User Guide which can be found under our <u>Learning Support</u> – **Downloads** – "**Computer-Based Exam Software User Guide**". Please note that updates to the User Guide will be made from time to time due to version updates made by ExamSoft. Do check out our website regularly for updates.

### 1. ISCA FFAQ Sample Questions

This assessment on Examplify is made up of 20 sample questions across the 4 modules (5 sample questions from each module) under the ISCA FFA Qualification. You are highly encouraged to try out this assessment on Examplify to familiarise yourself with the features of Examplify, how to start the exam and submit the answer file.

• Password to start the exam: ISCA123

To view the answers for these sample questions, you may refer to the PDF version of the sample questions and answers which is available on the learning resources <u>link</u>. Please go to tab on "**Mode of Assessment: Computer-Based Exam**" to see the sample questions and answers for each module.

### 2. Full Practice Exam

The full practice exam for the **Forensic Accounting and Investigation**, **Digital Forensics** and **Financial Crime** modules are available on Examplify for practice. You are highly encouraged to try out the practice exams which mirror the format of the actual exam for each module (i.e., number of questions, duration and assessment weighting etc.). The additional feature of this practice exam is that you can review your performance and view the correct answer and explanation to each exam question.

You are encouraged to time yourself for the practice exam. You can attempt the practice exam as many times as you want.

• Password to start the exam: ISCA123

After submitting the exam, you will be prompted to start the review immediately. This review allows you to view your performance, correct answer(s) and explanation to each exam question.

- To review the exam after submitting answer file, click "Continue to Review"
- Enter the Password: **ISCA123**

Please refer to the step-by-step guide (Annex A) on how to attempt and review the practice exam.

#### Annex A Step-by-Step Guide to Attempting and Reviewing the Practice Exam on Examplify

Note: Once you start the exam, your device will go into "secured" environment and you will not be able to access other applications. You may wish to make a copy of these instructions so that you can refer during the practice exam.

| No. | Instruction                                                    | Screenshot                                                                                                    |                                                                     |  |
|-----|----------------------------------------------------------------|----------------------------------------------------------------------------------------------------|---------------------------------------------------------------------|--|
| 1   | Select the module practice exam under " <b>My Exams</b> ".     |                                                                                                    |                                                                     |  |
|     |                                                                | My Exams                                                                                                    | (Full Practice Exam) Digital Forensics                              |  |
|     | Click "Download Exam" and                                      | DOWNLOADED                                                                                                    | Download this exam file to prepare for your exam. Only download exa |  |
|     | enter password <b>ISCA123</b> to start the exam.               | 241120 Project Risks and Financing<br>Exam File Downloaded                                                     | Download Exam                                                       |  |
|     | Follow the on-screen                                           | ISCA FFAQ Mook Exam<br>Exam File Downloaded<br>Last Uploaded On: 10/4/2020, 11:03:07<br>AM                     |                                                                     |  |
|     |                                                                | READY FOR DOWNLOAD                                                                                             |                                                                     |  |
|     |                                                                | (Full Practice Exam) Digital Forensics<br>Ready For Download<br>Last Uploaded On: 11/12/2020, 5:28:20<br>PM    |                                                                     |  |
|     |                                                                | (Full Practice Exam) Financial Crime<br>Ready For Download<br>Last Uploaded On: 11/2/2020, 10:34:56<br>AM      |                                                                     |  |
| 2   | Proceed and answer all the                                     |                                                                                                    |                                                                     |  |
| 2   | questions. The duration for                                    |                                                                                                    |                                                                     |  |
|     | the practice exam is 2-hour.                                   | TIME REMAINING 00:29                                                                                           | EXAM CONTROLS 🗸 TOOL KIT                                            |  |
|     | When you're ready to submit                                    |                                                                                                    | Exam Notices 1                                                      |  |
|     | the exam, go to "Exams<br>Control" and click "Submit<br>Exam". |                                                                                                    | Hide Exam                                                           |  |
|     |                                                                | worth individual. Raven is able to fully manage Xavier's formation, including his account passwords and specim | en signature isks                                                   |  |
|     |                                                                | elect all that apply.                                                                                          |                                                                     |  |
|     |                                                                |                                                                                                    |                                                                     |  |
|     |                                                                |                                                                                                    | ۲                                                                   |  |
|     |                                                                |                                                                                                    | ٥                                                                   |  |
|     |                                                                |                                                                                                    |                                                                     |  |

| No. | Instruction                                                                                                    | Screenshot                                                                                                    |  |  |
|-----|----------------------------------------------------------------------------------------------------|----------------------------------------------------------------------------------------------------|--|--|
| 3   | You will be prompted to<br>review the exam. Click on<br>"Continue to Review".<br>Note: If you click "Continue<br>to Upload", your answer file<br>will be uploaded directly and<br>you will not be brought to the<br>exam review. | Preliminary Results<br>Objective Question Score*                                                                                                    |  |  |
| 4   | The Password for the exam                                                                                                    | Continue to Upload<br>Continue to Upload<br>Continue to Review<br>Attention<br>The is your calculated score. You will be informed of your find score, which may or may not be equal to your calculated score.                                                                                                    |  |  |
|     | review is " <b>ISCA123</b> ".<br>Click " <b>Submit</b> ".                                                                                                    |                                                                                                    |  |  |
|     | Note: You have 3 attempts at<br>entering the review password<br>correctly.                                                                                                    | Examplify:  Examplify:  Examplif |  |  |
|     |                                                                                                    | Attention:<br>Tou will have dree (2) but attempts to consoly perturb prove persons d. M the parameter of antered beconsoly three (3)<br>there the inverse will be innoved extend on the provide person will be preserved, only an administrator from your institution is after to do so<br>Exambut cannot and will not provide you with the parameter, only an administrator from your institution is after to do so                                                                                                    |  |  |

| No. | Instruction                                                                                                    | Screenshot                                                                                                    |  |
|-----|----------------------------------------------------------------------------------------------------|----------------------------------------------------------------------------------------------------|--|
| 5   | Correct answers will be<br>displayed with a <b>green</b> check<br>mark, while incorrect answers<br>would display with a <b>red</b> x.<br>Your response is indicated by<br><b>blue</b> circled responses.<br>Note: The time limit to review<br>the exam has been set to 4<br>hours. | 20 MODIFY         U1 2 4 Model symmetric (TEST TESTER (Test12)            Out of             0         0                                                                                                    |  |
| 6   | You can access the rationale<br>to each question by clicking<br>the Tool Kit area within the<br>review and clicking the<br>" <b>Answer Rationale</b> " tab as<br>shown.                                                                                                    | Campility:   Cay of Opdawled Lit & Buckel MARKAUL, BEERT (Manuell)   THE EXAMPLE DOC!R   MERCEN CONTROL V   TOUR IT     Opdawle   Description   Tour   Tour   Tou |  |

| No. | Instruction                     | Screenshot                                                                                                    |             |  |
|-----|---------------------------------|----------------------------------------------------------------------------------------------------|-------------|--|
| 7   | You can exit the exam review    | 😴 Examplify copy of Updated ut 1 8 Model (MANUAL USERT (Manual1)) TIME REMAINING 00:18 REVEW CONTROLS 🛩                                                                                     | TOOL KIT    |  |
|     | by clicking the " <b>Review</b> | Committee & March 197                                                                                                    |             |  |
|     | Controls" area and selecting    | Question 9 ** This is an example of a Multiple Choice question. Using the 'strike-out' feature, select the eye icon for answer choices B and C. They should not This is the correct answer. | out. Select |  |
|     | "Exit Review" as shown.         | 8 Currently Selected: A                                                                                                    |             |  |
|     |                                 |                                                                                                    | -           |  |
|     |                                 | 10 B B                                                                                                    | ×           |  |
|     |                                 | "                                                                                                    | ×           |  |
|     |                                 | 12<br>③ D D                                                                                                    | ×           |  |
|     |                                 | <sup>13</sup>                                                                                                    |             |  |
|     |                                 | 14<br>⊗                                                                                                    |             |  |
|     |                                 | 15                                                                                                    |             |  |
|     |                                 | 18<br>•                                                                                                    |             |  |
|     |                                 | s of 17 quarteries VERION 10.7.4 Previous                                                                                                    | Next        |  |